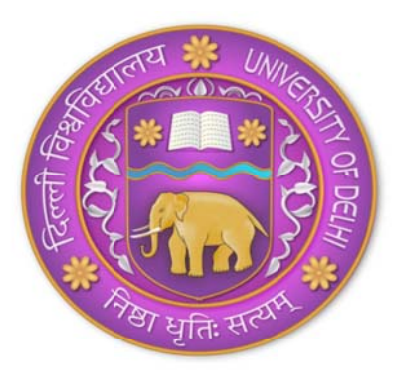

# University of Delhi

To carry on with the e-Procurement process on CPP Portal (<u>https://eprocure.gov.in/eprocure/app</u>) each User at Delhi University should follow the steps listed below:

### 1. Acquire Digital Signature Certificates(DSCs)

- To carry out e-Procurement using NIC's e-Procurement Module, the authorized users will be required to obtain valid DSCs. Authorized users will be required to procure Class-II or Class-III DSCs.
- DSC Form can be downloaded from https://www.ncodesolutions.com/PDF/class2&3\_org.pdf

## 2. Request for creation of User Accounts for officials of the User Organization

• The Nodal Officer at DUCC will authorize users within Delhi University for various roles such as Tender Creator, Tender Publisher, Bid Opener and Bid Evaluator who would use the e-Procurement module of NIC.

• A link will be provided on Delhi University website under Tenders for creation of User Account on CPP portal.

• As the user clicks on the link the user will be directed to a form where user has to fill in his/her details and click on submit button.

• An email will be received to the HOD of the respective user department, where HOD will approve the user request through their login to create his/her account on the e-Procurement portal.

• After the approval from the HOD of the user department, Nodal officer will then receive an email for creating user on CPP Portal.

• After Nodal officer creates the User's account through their login, the user will receive a email that The Account on CPP Portal is successfully created and thus user can map their DSC's with their respective account.

#### 3. Mapping of DSCs for all user accounts created in the User Organization

• On obtaining the DSCs, the authorized users will be required to login and map their DSCs with their respective user profiles created by the Nodal Officer on the e-Procurement module of NIC.

#### 4. Preparing Tender Document and Price Bid

• The users are required to prepare Tender Document for the online bid submission of the tender (Sample of Tender Document is uploaded on Delhi University website for reference).

• Also they are required to prepare the price bid format for the bidders to quote their rates and upload the same on the e-Procurement module of NIC. The various Price Bid Format can be downloaded from <a href="https://eprocure.gov.in/eprocure/app:jsessionid=FC6379053C9EEF41EADCF949358">https://eprocure.gov.in/eprocure/app:jsessionid=FC6379053C9EEF41EADCF949358</a> E3958?page=StandardBiddingDocuments&service=page

## 5. Creating and Publishing of Tender on CPP Portal

• After the creation of Tender Document, the authorized users are required to Create and Publish the Tender online on e-Procurement module of NIC <u>https://eprocure.gov.in/eprocure/app</u>

## 6. Publish Corrigendum (If any)

• Any change related to tender after the Tender get published on the e-Procurement Portal can be only done through Corrigendum only.

## 7. Opening of Technical Bid

- For each tender there will be Four Bid Openers. Any Two out of these Four Bid openers can Login to the e-Procurement system and Decrypt the Bids.
- After Decryption, the Bid Openers can successfully download the Technical Bid documents of the Bidders participated for that particular tender.
- For successful completion of Technical Bid process, Bid Openers are supposed to upload a Technical Bid opening summary.

## 8. Offline evaluation of Technical Bid and submitting the result online

- Documents of the Bidders downloaded during Technical Bid Opening stage are evaluated offline by the Technical Evaluation Team for that particular Tender.
- After offline Evaluation, the result has to be uploaded on e-Procurement module of NIC <u>https://eprocure.gov.in/eprocure/app</u>
- Evaluator will provide a date for Financial Bid opening to the system.

## 9. Opening of Financial or Price Bid

- Financial Bid for only those bidders can be downloaded who qualify during Technical Evaluation phase.
- On Financial Bid opening day any Two out of these Four Bid openers can Login to the e-Procurement system and Decrypt the Bids.
- After Decryption, the Bid Openers can successfully download the Financial Bid documents.
- For successful completion of Financial Bid process, Bid Openers are supposed to upload a Financial Bid opening summary.

#### 10. Offline evaluation of Financial Bid and submitting the result online

- Documents of the Bidders downloaded during Financial Bid Opening stage are evaluated offline by the Financial Evaluation Team for that particular Tender.
- After offline Evaluation, the result has to be uploaded on e-Procurement module of NIC <u>https://eprocure.gov.in/eprocure/app</u>

#### **11. Publishing Award of Contract**

- Publishing Award of Contact is the final stage of the tendering cycle.
- Bid Evaluator will publish the Award of Contract for the Bidder who finally qualify after the Financial Evaluation Process.